### CHH Step by Step instructions for Filing a Midas on Short Staffing

Including the MIDAS report number on the Short Staffing tracking form links the two together forever and strengthens our documentation of the incident.

#### 1. Click on Midas Risk RDE Icon on desktop

Once Midas page opens, click Midas RDE Square

#### 2. Choose GENERAL

Select Chestnut Hill Hospital and Date Select "non patient" and hit next

#### 3. Choose Code 12 – "Other"

Document a brief description that is patient-focused Include the nursing supervisor, manager, or administrator that you notified of the short staffing situation.

#### 4. On "Diagnosis/Chief Complaint" - type "Sub-optimal Patient Care" or something similar

#### 5. Location - Choose your unit on drop down

Type in 7AM or 7PM for time

## 6. ISSUE IDENTIFIED – Scroll all the way down to the bottom of the window and hit "NEXT" Choose 814 — "Gen Staffing Related" and click:

Pressure Ulcer – click N/A Initial Outcome – Choose "Potential Harm or Injury" Department Involved – "RDE Nursing" on scroll down Type of Injury – Choose "Other" Notification – "RDE Manager/Director/Supervisor" Witness by— As many nurses as you want Entered by— NUR, RN/LPN Reported by—Your Name

# **7. Before you hit "submit," record the Midas number for the union's short staffing tracking form.** This is a crucial step!